# **Updates to Paragon Collab Center Sept-October 2021**

## **1. Layers Control**

A new layer icon was added to the bottom right navigation controls. This new icon replaces the "menu Options" button that was previously located on the map. This allows your clients to quickly enable any layer on the map. In addition, the parcel label is enabled by default. This will allow your clients to see parcel lines around properties when zoomed in on the map.

## 2. Default and Toggle Mode

Icon added above the "My Location" icon. It turns blue when enabled

## 3. Reset

A new reset button has been added to the Collaboration Center search bar. This reset option will allow a user to reset the property search back to the default criteria as when first opened. This way if you get lost or if you want to start your search over you can click the reset button.

## 4. Price Range

Prior to this release, the Collaboration Center search defaulted to a price range of \$350K - \$750K. In some housing markets, that range wouldn't produce any results. Some markets are much higher and some they are much lower. Rather than providing a default price range, the property search will no longer default to any range. It should return all prices based on the map viewing area. Another change to the price component is the removal of the price slider. We found that the slider was difficult to move in increments that made it easy to set a min and max price, and it also maxed out at 3.4 million dollars. Now the price contains a min and max input field that the client can use to input their own price ranges. The top label has also been renamed to just say "Price".

## 5. Default Statuses

The status control contains allowable search statuses a client can use to search for listings. Prior to this release, the status control would only default to the first sub-status of active, even if you had additional active sub-statuses Now the control defaults to all allowable statuses that are available.

## 6. Status Control

Along with defaulting to all allowable statuses, the interface and selection controls were updated. The current lookup control required the client to either type a status or open a full screen modal to choose from a list of available statuses. Now the statuses are all visible on the control and you can easily check or uncheck the statuses you want.

## 7. Hover Removed

While Hovering over a pin, the Collaboration Center showed a hover control above the pin. This was duplicate information found in the mini preview when clicking or tapping on a pin. It has been removed.